# TEXI NOVA CONTROL SYSTEM

User manual

Please safe keeping this manual for quick reference

## **Operating Instructions in User Mode**

## 1. Home page :

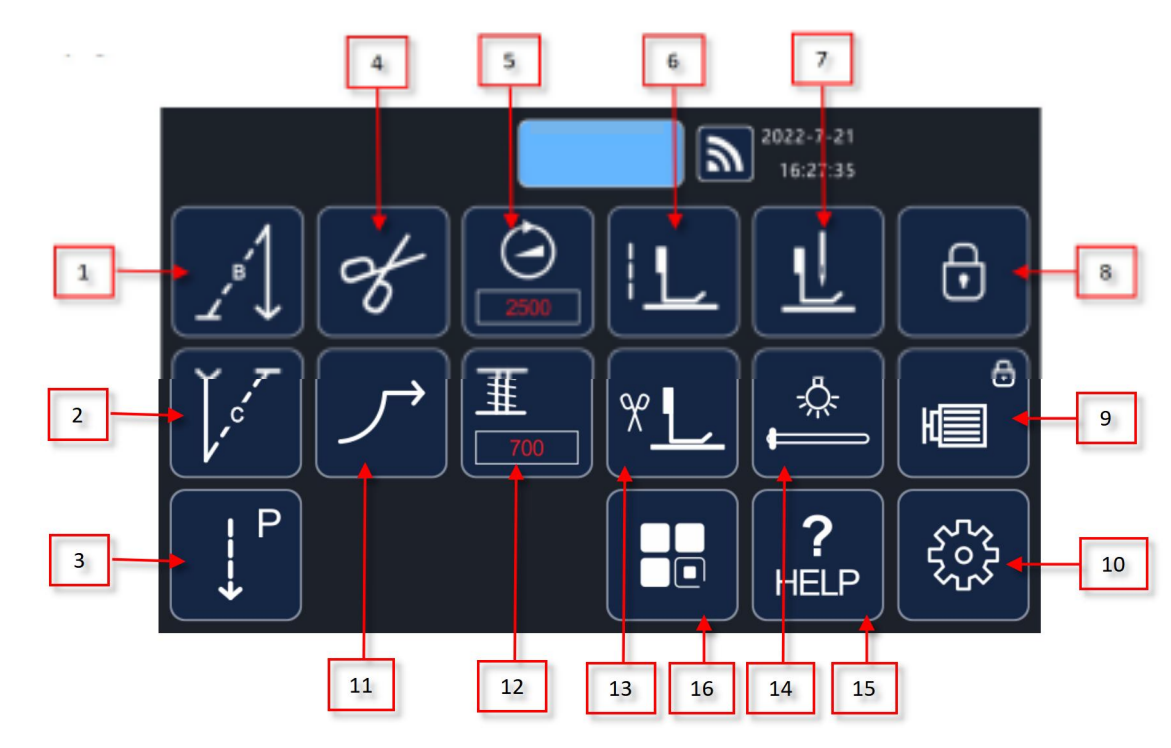

| Note: Function is off is if icon is grav, function is on if the icon is blue | Note: | Function is | s off is if icon is grav | function is on | if the icon is blue |
|------------------------------------------------------------------------------|-------|-------------|--------------------------|----------------|---------------------|
|------------------------------------------------------------------------------|-------|-------------|--------------------------|----------------|---------------------|

| No | ICON                  | NAME                                         | DESCRIPTION                                                                             |
|----|-----------------------|----------------------------------------------|-----------------------------------------------------------------------------------------|
| 1  |                       | Front back tacking reverse mode              | Press this icon, the system enter the setting of front back tacking reverse mode        |
| 2  | \<br>↓<br>¢<br>¢<br>T | End back tacking reverse mode                | Press this icon, the system enter the setting of end back tacking reverse mode          |
| 3  | P<br>↓<br>↓           | Sewing mode                                  | Press this icon, the system enter the setting of constant sewing mode and w sewing mode |
| 4  | 8                     | thread trimming                              | Start/close automatic thread trimming mode                                              |
| 5  |                       | Sewing speed setting                         | Highest sewing speed setting                                                            |
| 6  |                       | Intermediate stops presser foot<br>lifting   | Intermediate stops sewing after presser foot lifting on/off                             |
| 7  |                       | Intermediate stops up and down stop position | Intermediate stops sewing after up and down stop position on/off                        |
| 8  |                       | Lock screen                                  | Press this icon, the function on the screen become invalid                              |
| 9  | ⊕                     | Foot pedal (motor) lockout                   | Press this icon, motor stop working and foot pedal is locked                            |
| 10 | for                   | Parameter setting                            | Press this icon, the system enter the parameter setting interface                       |

| 11 |                    | Soft start function                        | Press this icon, show soft start function effectively, then press the icon is off, indicates close soft start function.                                    |
|----|--------------------|--------------------------------------------|----------------------------------------------------------------------------------------------------|
| 12 |                    | Bottom thread counter                      | Press and enter the interface of bottom thread counter, it<br>shows the current bottom thread length. Press to recount<br>after changing the bottom thread |
| 13 | ( <b>*L</b> )      | Presser foot lifting after thread trimming | Press this icon, start/ close presser foot lifting after thread trimming                                                                                   |
| 14 |                    | Headlight brightness control switch        | Press this icon, turn on/off the LED light, Drag the progress bar below to adjust the brightness                                                           |
| 15 | ( <b>?</b><br>HELP | Help button                                | Displays the description of each icon                                                                                                    |
| 16 |                    | Other Apps                                 |                                                                                                    |

## 3. Front/ End back tacking reverse mode setting interface :

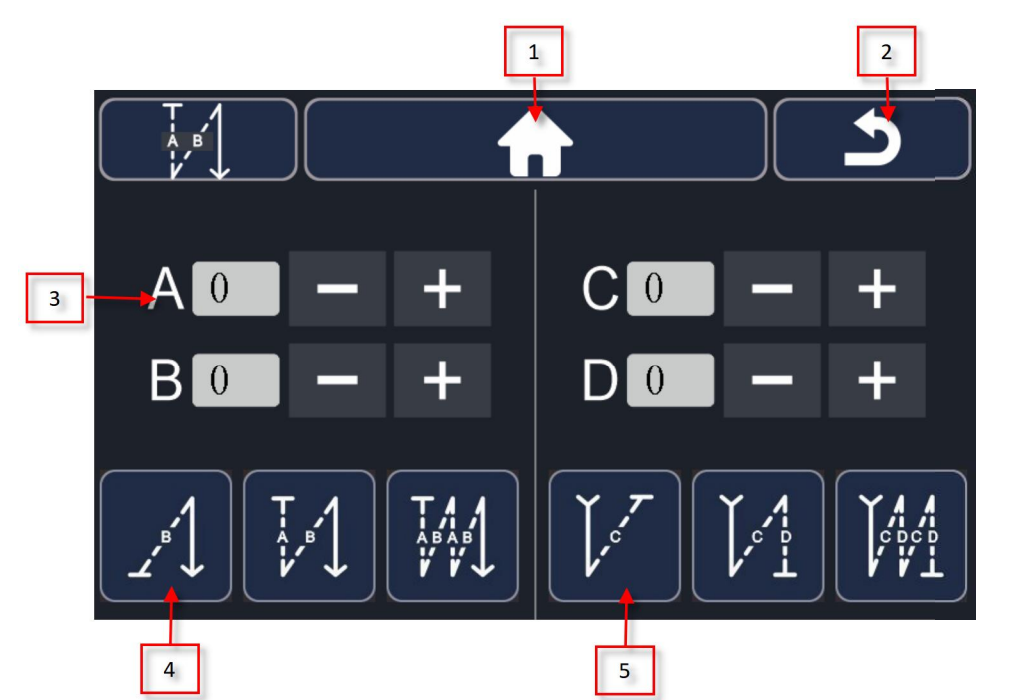

| No | ICON     | NAME                                                                                                    | DESCRIPTION                                                                                                    |
|----|----------|----------------------------------------------------------------------------------------------------|----------------------------------------------------------------------------------------------------|
| 1  |          | Home page                                                                                                  | Click to return the home page                                                                                                    |
| 2  | <u>ح</u> | Return key                                                                                                 | Click to return to the previous page                                                                                                    |
| 3  | A0 - +   | Front back tacking reverse AB<br>section/End back tacking reverse<br>CD section stitches number<br>setting | Select the corresponding "+" key and "-" key to<br>increase or decrease the number of stitches in the<br>ABCD segment of the front and end back tacking<br>reverse |
| 4  |          | Front back tacking reverse mode                                                                            | Press this icon, start/ close this function                                                                                                    |
| 5  |          | End back tacking reverse mode                                                                              | Press this icon, start/ close this function                                                                                                    |

4. Constant sewing mode and w sewing mode setting interface:

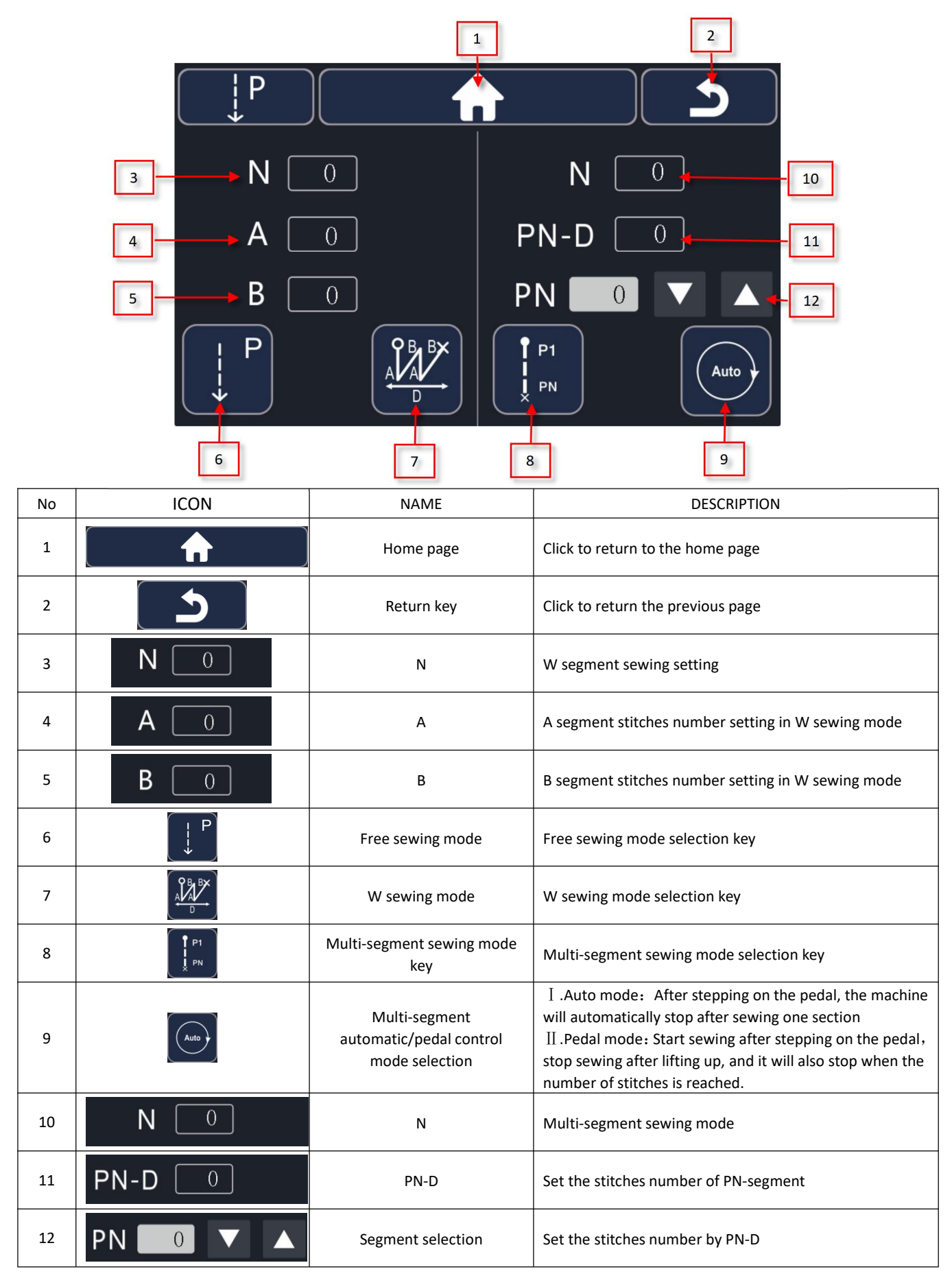

## 16. User parameter setting interface :

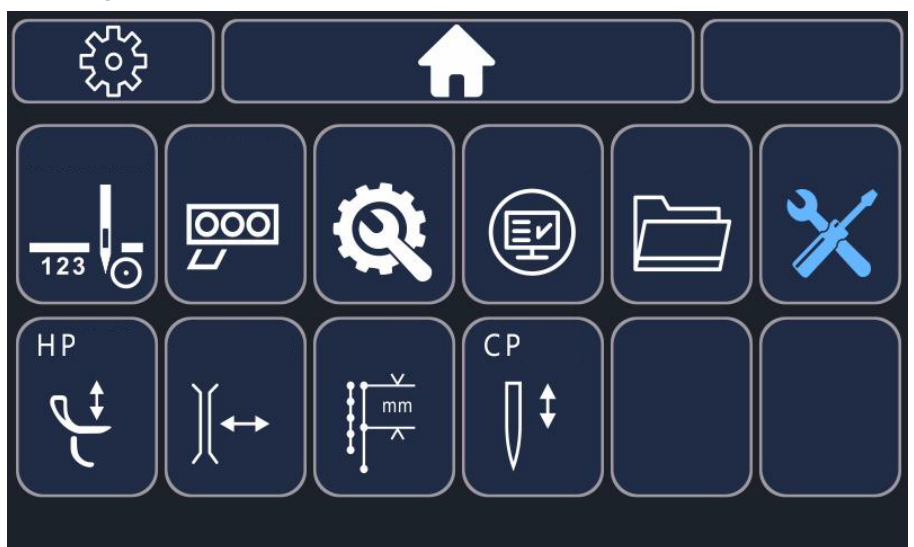

| No | ICON     | NAME                      | DESCRIPTION                                          |
|----|----------|---------------------------|------------------------------------------------------|
| 1  |          | Bottom thread counter     | Set the parameters related to bottom thread counting |
| 2  |          | Eight-connected button    | Eight-connected button function setting              |
| 3  | <u>a</u> | Other setting             | Set part of unclassified parameters                  |
| 4  |          | State monitoring          | View real-time status values                         |
| 5  |          | Version                   | View system version                                  |
| 6  | ×        | Repair mode               | Enter the repair mode monitoring                     |
| 7  |          | HP function               | Set HP function related parameters                   |
| 8  |          | Compensation thread clamp | Set compensation thread clamp related parameters     |
| 9  |          | Long stitch length        | Set long stitch length related parameters            |
| 10 |          | CP function               | Set CP function related parameters                   |

## 17. Bottom thread setting page :

|                           |                        | 1    | 2             |
|---------------------------|------------------------|------|---------------|
|                           |                        |      | <u> </u>      |
| 3 Set the number of stite | hes 0                  |      |               |
| 4 Shows number of stitcl  | hes ()                 |      |               |
| 5 Bottom thread count     | er                     |      |               |
|                           | 重<br><sup>巡</sup> WARN | STOP | TT of<br>STOP |
| 1                         | ↑ T                    |      |               |
| 6                         | 7                      | 8    | 9             |

| No | ICON                       | NAME                                      | DESCRIPTION                                                                                                    |
|----|----------------------------|-------------------------------------------|----------------------------------------------------------------------------------------------------|
| 1  |                            | Home page                                 | Click to return to the home page                                                                                                    |
| 2  | 「 う                        | Return key                                | Click to return the previous page                                                                                                   |
| 3  | Set the number of stitches | Set the number of bobbin stitches         | Set the number of stitches available for bobbin thread                                                                              |
| 4  | Shows number of stitches   | Number of stitches used for bottom thread | Shows number of stitches used for bottom thread Bottom                                                                              |
| 5  | Bottom thread counter      | Bottom thread counter setting             | Four series of mode can be selected, bottom thread<br>counter off mode, alarm mode, pedal stop mode and stop<br>after trimming mode |
| 6  |                            | Bottom thread counter off<br>mode         | Turn off the bottom thread counter mode                                                                                             |
| 7  | TE ﷺ<br>[WARN]             | Alarm mode                                | Display alarm on the touchscreen when the bottom thread counter in full condition                                                   |
| 8  | ETOP                       | Pedal stop mode                           | After the counting of the bottom thread is completed,<br>stop sewing after lifting the pedal, until the bottom thread<br>resets     |
| 9  | E TOP                      | Stop after trimming mode                  | After the counting of the bottom thread is completed, stop sewing after trimming, until the bottom thread resets                    |

## 18. Eight-connected buttons :

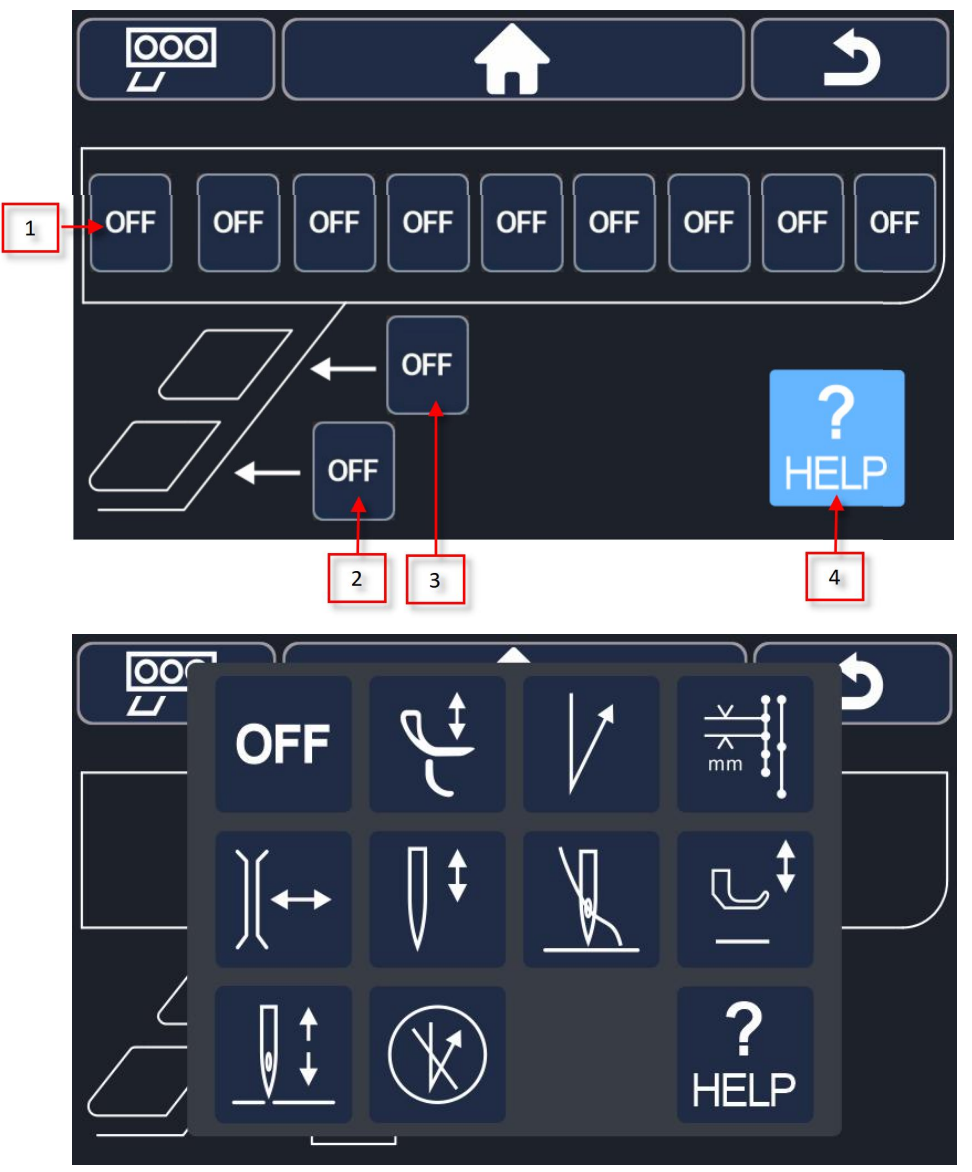

| No | ICON                            | NAME                                             | DESCRIPTION                                                                 |
|----|---------------------------------|--------------------------------------------------|-----------------------------------------------------------------------------|
| 1  | OFF OFF OFF OFF OFF OFF OFF OFF | The function corresponding to the button setting | Click and show the function setting interface(as shown in the figure below) |
| 2  |                                 | The second shortcut button function              | Click this button to customize the function of shortcut buttons             |
| 3  |                                 | The first shortcut button function               | Click this button to customize the function of shortcut buttons             |
| 4  | ?<br>HELP                       | Help button                                      | Click to check each functions definition and details                        |

#### 19. Other settings :

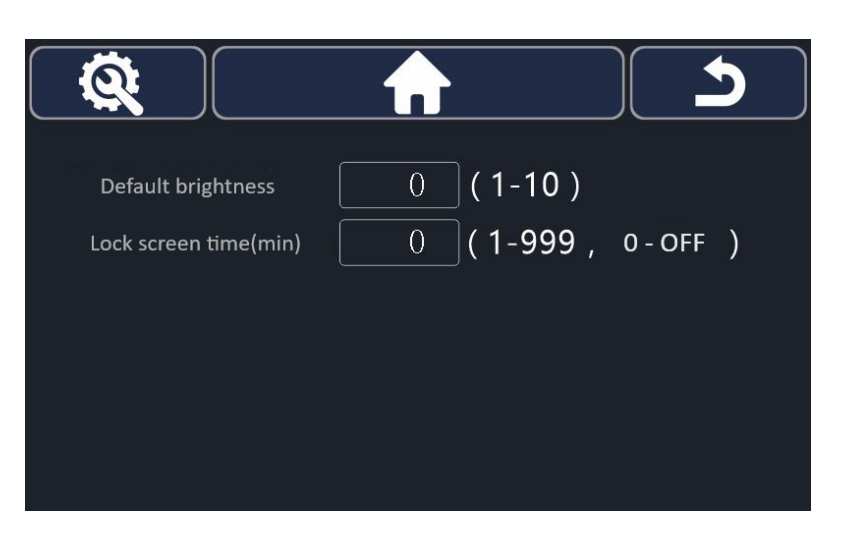

| No | ICON                  | NAME                            | DESCRIPTION                                                                                                    |
|----|-----------------------|---------------------------------|----------------------------------------------------------------------------------------------------|
| 1  | Default brightness 0  | Default brightness of the light | The setting of the default brightness during the headlights is turned on                                                           |
| 2  | Lock screen time(min) | Lock screen time(min)           | Set the time to automatically lock the screen without<br>any operation on the touch screen( 0 for no automatic<br>lock the screen) |

#### 20. Real-time state

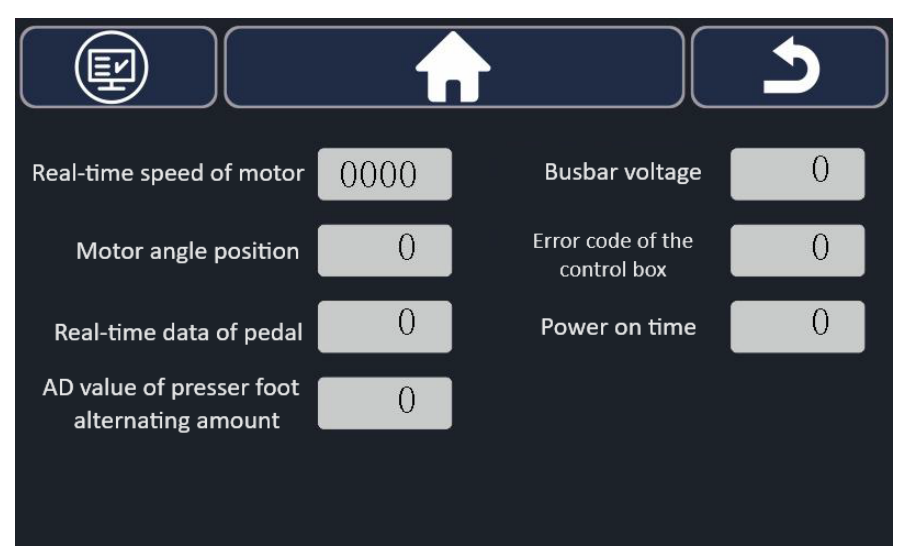

| No | ICON                                           |     | NAME                                        | DESCRIPTION                                                                                                    |
|----|------------------------------------------------|-----|---------------------------------------------|----------------------------------------------------------------------------------------------------|
| 1  | Real-time speed of motor 00                    | 000 | Real-time speed of motor                    | Shows the real-time running speed of the sewing machine                                                          |
| 2  | Motor angle position                           | 0   | Motor angle position                        | Shows the angular position of the shaft, the up needle stop position is 0 degrees, and one circle is 360 degrees |
| 3  | Real-time data of pedal                        | 0   | Real-time data of pedal                     | Shows the analog value of the foot pedal (0 - 1024)                                                              |
| 4  | AD value of presser foot<br>alternating amount | 0   | AD value of presser foot alternating amount | Shows the analog value corresponding to the height of the presser foot alternating amount(0-1000)                |

| 5 | Busbar voltage                   | 0 | Busbar voltage                | Shows the highest voltage value of the power supply |
|---|----------------------------------|---|-------------------------------|-----------------------------------------------------|
| 6 | Error code of the<br>control box | 0 | Error code of the control box | Shows the motor driver error code                   |
| 7 | Power on time                    | 0 | Power on time                 | Shows the power on time(min)                        |

Note: The system status prompt is displayed at the bottom

#### 21. System version

| Touch screen version | V226.15    |  |
|----------------------|------------|--|
| Main control version | <b>V</b> 0 |  |
| Motor version:       | V          |  |
| Body code:           | 0          |  |
| Random code:         | 0          |  |
| Power on time:       | 0          |  |
|                      |            |  |

It show the information such as the version and Series code of each component of the system.

## 22. Enter the repair mode interface

| operator            |                |  | 2 |
|---------------------|----------------|--|---|
| Please              | enter password |  |   |
|                     | 0              |  |   |
| change<br>Password  | Sure           |  |   |
| Exit<br>Maintenance |                |  |   |

It can realize the functions of entering maintenance mode, exiting the maintenance mode and modifying password on this interface

| No | ICON           | NAME                               | DESCRIPTION                                                                                                    |
|----|----------------|------------------------------------|----------------------------------------------------------------------------------------------------|
| 1  | 请 输 入 密 码<br>0 | Enter the maintenance mode         | Enter the maintenance password on the password input<br>box, click "确定" button can enter the maintenance<br>mode |
| 2  | 退 出 维 修        | Exit the maintenance mode          | Click this button can exit the maintenance mode, and enter the operator mode                                     |
| 3  | 修 改<br>密 码     | Modify the maintenance<br>password | Input the new password after entering the maintenance mode and then click "modify password"                      |

## 23. HP function setting

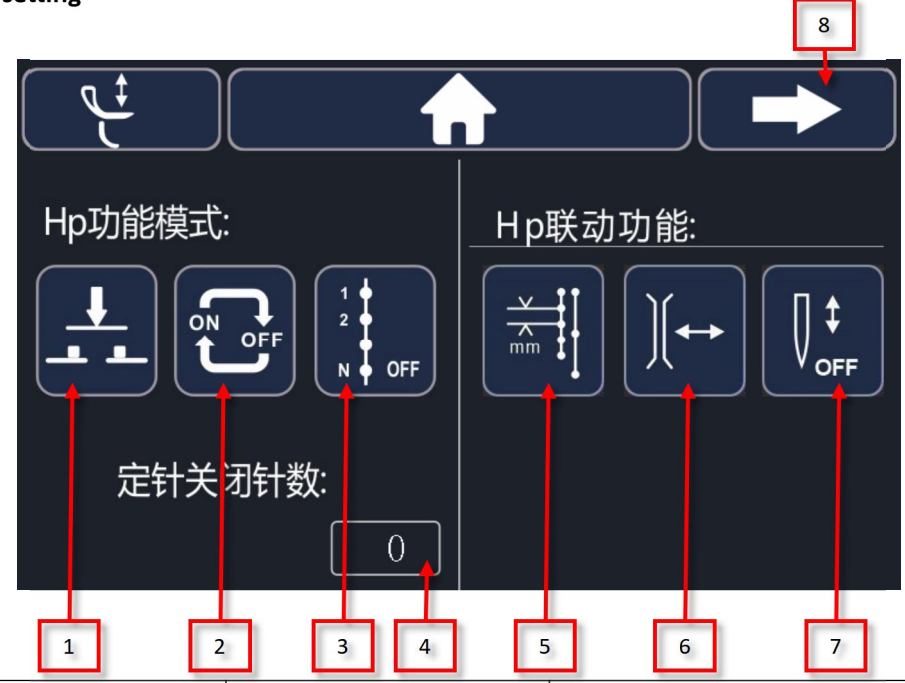

| No | ICON        | NAME                                        | DESCRIPTION                                                                                                    |
|----|-------------|---------------------------------------------|----------------------------------------------------------------------------------------------------|
| 1  |             | Electronic control mode                     | Press the button to turn on the HP function, press the<br>button twice to confirm to turn off the HP function (this<br>icon showed is used similarly to other functions)                                                                                     |
| 2  |             | Self-locking mode                           | Press the button to cycle on/off the HP function. (This icon showed is similar to other functions)                                                                                                    |
| 3  |             | constant-stitch mode off                    | HP function can be turned on after pressing the button,<br>the HP function will be automatically turned off after<br>finishing sewing the number of stitches                                                                                                 |
| 4  | 定针关闭针数:<br> | The number of constant-stitch off           | The number of stitches can be set in the constant-stitch mode                                                                                                    |
| 5  |             | Long stitch length follow-up<br>mode        | Long stitch length is related with the HP function after<br>turning on this function, the following functions operate<br>in the same way                                                                                                    |
| 6  | [)(↔→]      | Compensation thread clamp<br>follow-up mode | Compensation thread clamp is related with the HP function after turning this function                                                                                                    |
| 7  |             | Turn on/off CP follow-up<br>function        | After this function is turned on, in the circumstances of<br>the CP function working, the CP function will be<br>automatically turned off when the HP function is turned<br>on, and the CP function will be restored after the HP<br>function is turned off. |

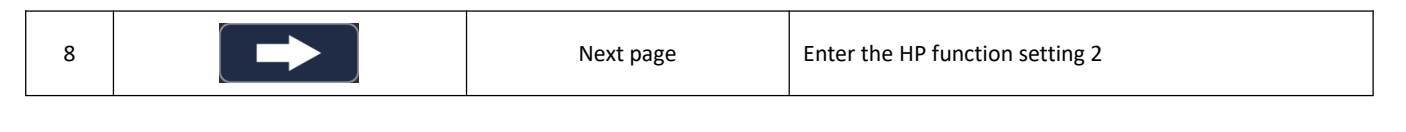

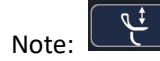

HP function can turn on by pressing this button or knee controller action.

## 24. HP function setting

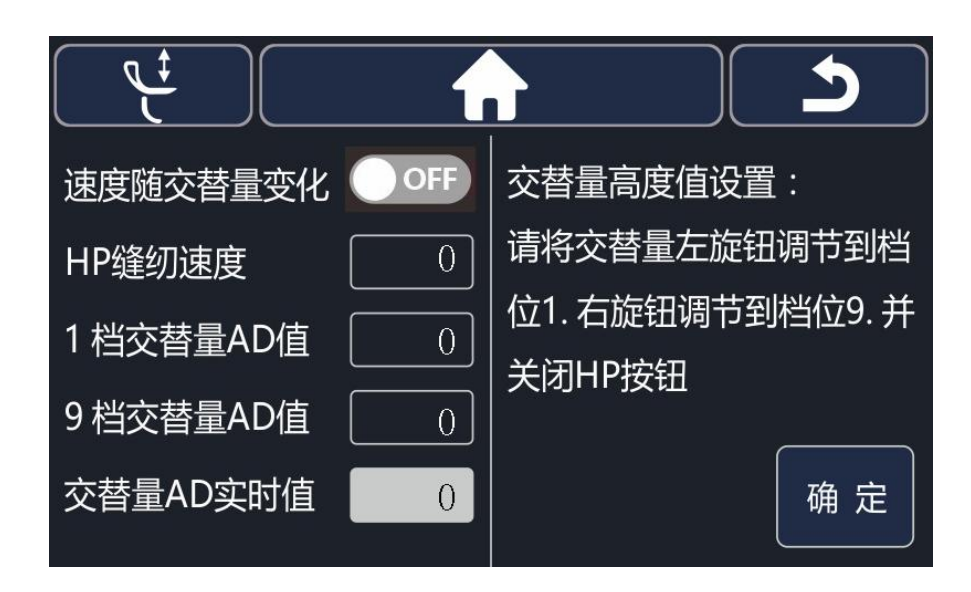

| No | ICON            | NAME                                            | DESCRIPTION                                                                                                    |
|----|-----------------|-------------------------------------------------|----------------------------------------------------------------------------------------------------|
| 1  | 速度随交替量变化 OFF    | Speed change with the alternating amount switch | Turn on this function, the max sewing speed will vary<br>with the alternating amount of the presser foot, the<br>greater presser foot alternating amount, the lower<br>sewing speed                                                                                                    |
| 2  | <b>HP缝纫速度</b> 0 | HP sewing speed                                 | Set the sewing speed when turn on the HP function                                                                                                    |
| 3  | 1 档交替量AD值 0     | AD value of gear 1st<br>alternation             | Set the value of the height sensor of the presser foot<br>alternating amount when the presser foot alternating<br>amount is minimum                                                                                                    |
| 4  | 9 档交替量AD值 0     | AD value of gear 9th<br>alternation             | Set the value of the height sensor of the presser foot<br>alternating amount when the presser foot alternating<br>amount is maximum                                                                                                    |
| 5  | 交替量AD实时值 0      | AD real-time alternation value                  | Check the real-time data of the height sensor for the presser foot alternating amount                                                                                                    |
| 6  | 交替量高度值设置:       | Alternating height value<br>setting             | Automatically set the value of the presser foot<br>alternating amount, adjust the left knob of alternating<br>value of presser foot to gear 1 and the right knob to gear<br>9, and close the HP function button. Click "OK" and the<br>system will automatically enter the AD value data of<br>alternating value of presser foot alternating amount |

Note:

را

HP function can turn on by pressing this button or knee controller action.

## 25. Compensation thread clamp

| 补偿夹线功能模式: | 补偿夹线随动: |
|-----------|---------|
|           |         |
| 定针关闭针数:   |         |
| 0         |         |

| No | ICON            | NAME                                       | DESCRIPTION                                                                                                    |
|----|-----------------|--------------------------------------------|----------------------------------------------------------------------------------------------------|
| 1  |                 | Electronic control mode                    | Click the button to turn on HP function, press the button<br>twice to confirm to turn off the HP function (this icon<br>showed is used similarly to other functions) |
| 2  |                 | Self-locking mode                          | Press the button to cycle on/off the HP function. (This icon showed is similar to other functions)                                                                   |
| 3  | 1 1 2 2 N N OFF | Constant-stitch off mode                   | HP function can be turned on after pressing the button,<br>the HP function will be automatically turned off after<br>finishing sewing the number of stitches         |
| 4  | 定针关闭针数:<br>     | The number of constant-stitch off          | The number of stitches can be set in the constant-stitch mode                                                                                                    |
| 5  | ئ               | Turn on compensation<br>follow up function | HP function can be turned on after starting this function, compensation thread clamp function is related with it                                                     |

## 26. Long stitch length function

|       |           |   |          | 5          |
|-------|-----------|---|----------|------------|
| 长针码功能 | 《模式:      | 长 | 针码随动:    |            |
|       | OFF       | ٩ | <u>+</u> |            |
| 定针关   | 闭针数:<br>0 |   |          |            |
|       | NAME      |   |          | DECOUDTION |

| No | ICON | NAME                    | DESCRIPTION                                                                                                    |
|----|------|-------------------------|----------------------------------------------------------------------------------------------------|
| 1  |      | Electronic control mode | Click the button to turn on HP function, press the button<br>twice to confirm to turn off the HP function (this icon<br>showed is used similarly to other functions) |

| 2 |             | Self-locking mode                                  | Press the button to cycle on/off the HP function. (This icon showed is similar to other functions)                                                           |
|---|-------------|----------------------------------------------------|----------------------------------------------------------------------------------------------------|
| 3 |             | Constant-stitch off mode                           | HP function can be turned on after pressing the button,<br>the HP function will be automatically turned off after<br>finishing sewing the number of stitches |
| 4 | 定针关闭针数:<br> | The number of constant-stitch off                  | The number of stitches can be set in the constant-stitch mode                                                                                                |
| 5 | ¢¢          | Turn on presser foot lifting<br>follow up function | HP function can be turned on after starting this function,<br>Presser foot lifting function is related with it                                               |

## 27. CP function setting(Halving)

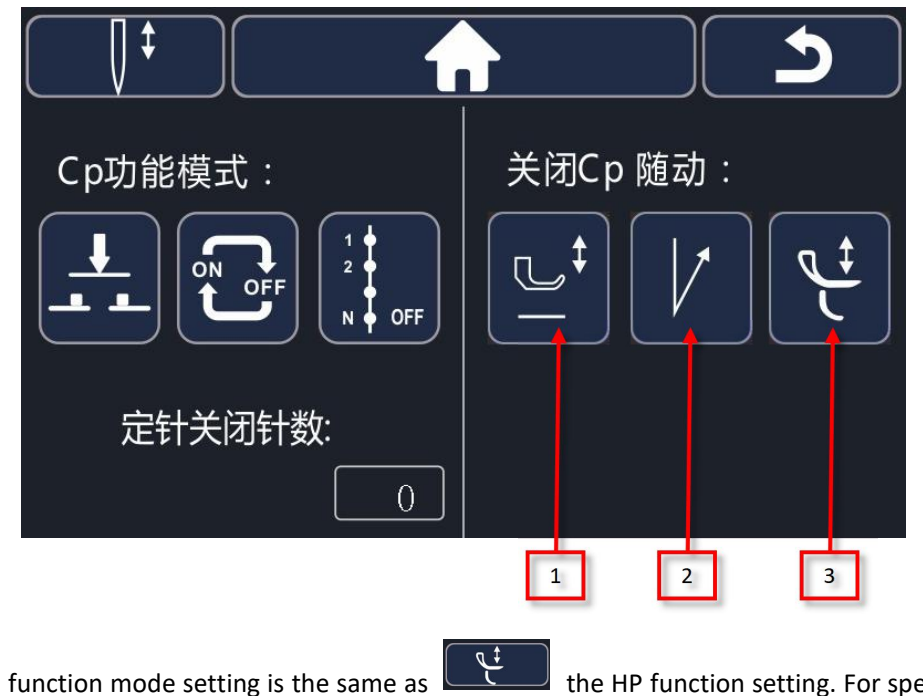

The CP function mode setting is the same as

the HP function setting. For specific usage, refer

ţ HP function settings.

Turn off the CP function follow-up:

to

| No | ICON            | NAME                          | DESCRIPTION                                                                                                    |
|----|-----------------|-------------------------------|----------------------------------------------------------------------------------------------------|
| 1  |                 | Presser foot lifting function | Turn on the presser foot lifting follow-up, CP function will be closed.                                                                                                    |
| 2  | $[\mathcal{V}]$ | Back tacking function         | Turn on the back tacking function follow-up, CP function will be closed.                                                                                                    |
| 3  | (<br>مثل<br>ل   | HP function                   | After this function is turned on, the CP function will be<br>automatically turned off when the HP function is turned<br>on, and the following functions will operate in the same<br>way |

## $\Box$ , Maintenance mode parameter setting

6. Parameter setting interface -

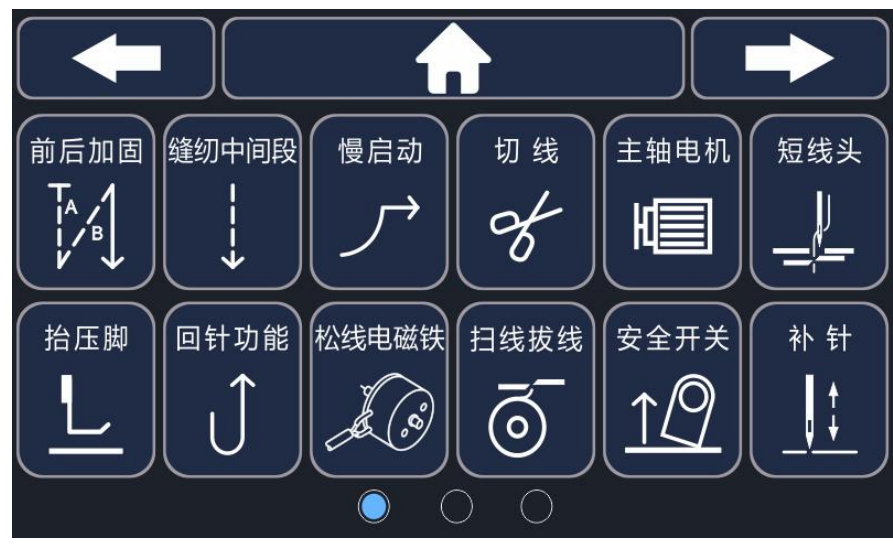

| No | ICON                         | NAME                                    | DESCRIPTION                                                                                               |
|----|------------------------------|-----------------------------------------|----------------------------------------------------------------------------------------------------|
| 1  | 前后加固                         | The Front/End back tacking reverse mode | The front/End back tacking relevant parameter setting                                                     |
| 2  | û到中间段<br>↓<br>↓              | Middle section sewing                   | Constant sewing relevant parameter setting                                                                |
| 3  |                              | Soft start function                     | Soft start parameter setting                                                                              |
| 4  | し<br>好                       | Thread trimming                         | Thread trimming speed and starting angle parameter setting                                                |
| 5  | 〔主轴电机〕<br>【■                 | Motor                                   | Set the motor speed, lower needle position angle, parking lock and other parameters in various situations |
| 6  |                              | Short thread end                        | Set the parameters such as end short end switch                                                           |
| 7  | 他在時<br>し                     | Presser foot lifting                    | Set the presser foot lift time, automatic presser foot lift mode and other parameters                     |
| 8  | □针功能                         | Back stitch function                    | Set back stitch angle and other parameters                                                                |
| 9  |                              | Thread slack electromagnet              | Set thread slack electromagnet mode and switching angle and other parameters                              |
| 10 |                              | Thread sweeping/ thread wiping          | Set the function switch and angle parameters of thread sweeping and thread wiping                         |
| 11 | (\$\$\$\$#¥<br>( <u>10</u> ) | Safety switch                           | Set safety switch alarm and recovery time parameters                                                      |
| 12 | ( <u>+</u> ++)               | Stitch compensation                     | Set stitch compensation mode and speed parameters                                                         |

## 7. Parameter setting interface 2 -

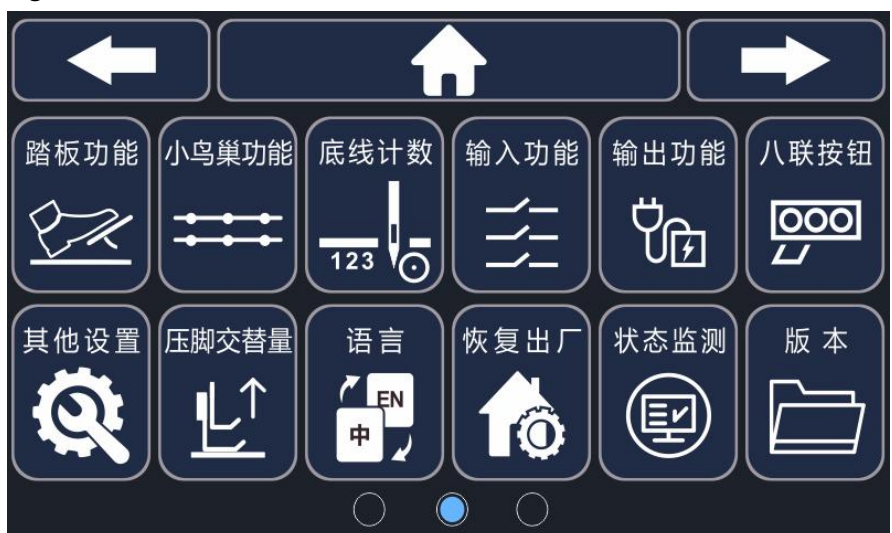

| No | ICON                                             | NAME                            | DESCRIPTION                                                                                                    |
|----|--------------------------------------------------|---------------------------------|----------------------------------------------------------------------------------------------------|
| 1  | 踏板功能                                             | Pedal function                  | Set the analog value of each position of the pedal                                                                                                    |
| 2  | 小鸟巢功能                                            | Anti-birds net function         | Anti-birds net function switch and clamp electromagnet switch angle and other settings                                                                    |
| 3  | 底线计数<br>123                                      | Lower thread counter            | Set the lower thread counter and length                                                                                                    |
| 4  | ( 输入功能<br>→                                      | Input function                  | Customize the function selection of the electronic control input port                                                                                     |
| 5  | \$#出功能<br>学注                                     | Output function                 | Customize outlet function selection and output mode                                                                                                    |
| 6  | <ul> <li>八联按钮</li> <li>000</li> <li>レ</li> </ul> | Eight-connected buttons         | Customize function buttons and shortcut button functions                                                                                                  |
| 7  |                                                  | Other settings                  | Other setting functions                                                                                                    |
| 8  |                                                  | Presser foot alternating amount | Presser foot alternating amount speed control function switch and interacting amount sensor parameter setting                                             |
| 9  | 海<br>百<br>中<br>一                                 | Language                        | Choose Chinese and English version                                                                                                    |
| 10 | (kgur)                                           | Restore Factory                 | Save the user's current parameters. Restore the saved<br>parameters. Restore the factory parameters. Set the<br>upper needle position and other functions |
| 11 | (状态监测<br>(正)                                     | State monitoring                | Show the system real-time data                                                                                                    |
| 12 |                                                  | Version                         | Check the system version                                                                                                    |

#### 8. Parameter setting interface 3 -

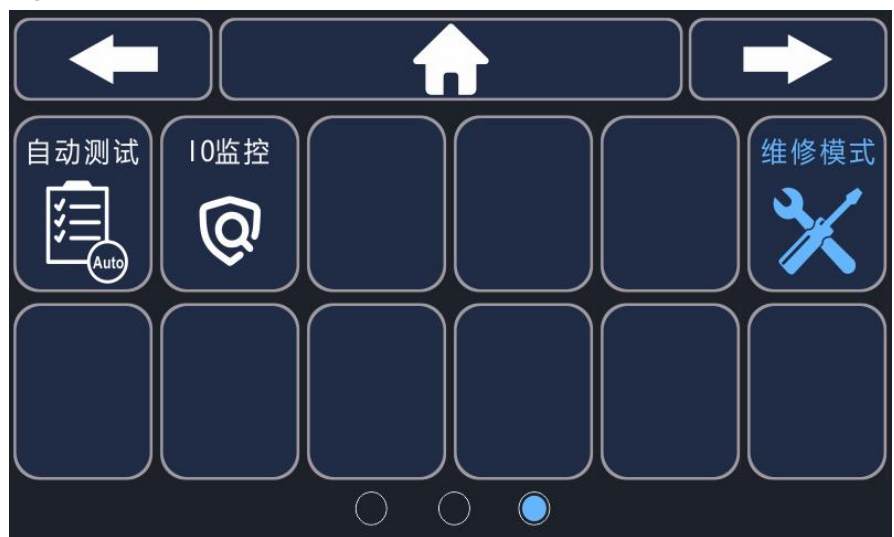

| No | ICON      | NAME              | DESCRIPTION                                  |
|----|-----------|-------------------|----------------------------------------------|
| 1  |           | Automatic testing | Set the automatic testing relevant parameter |
| 2  | 「0当校<br>Q | IO monitoring     | Monitor background data                      |
| 3  | 维修模式      | Maintenance mode  | Enter the maintenance mode state             |

#### 9. Parameter setting method

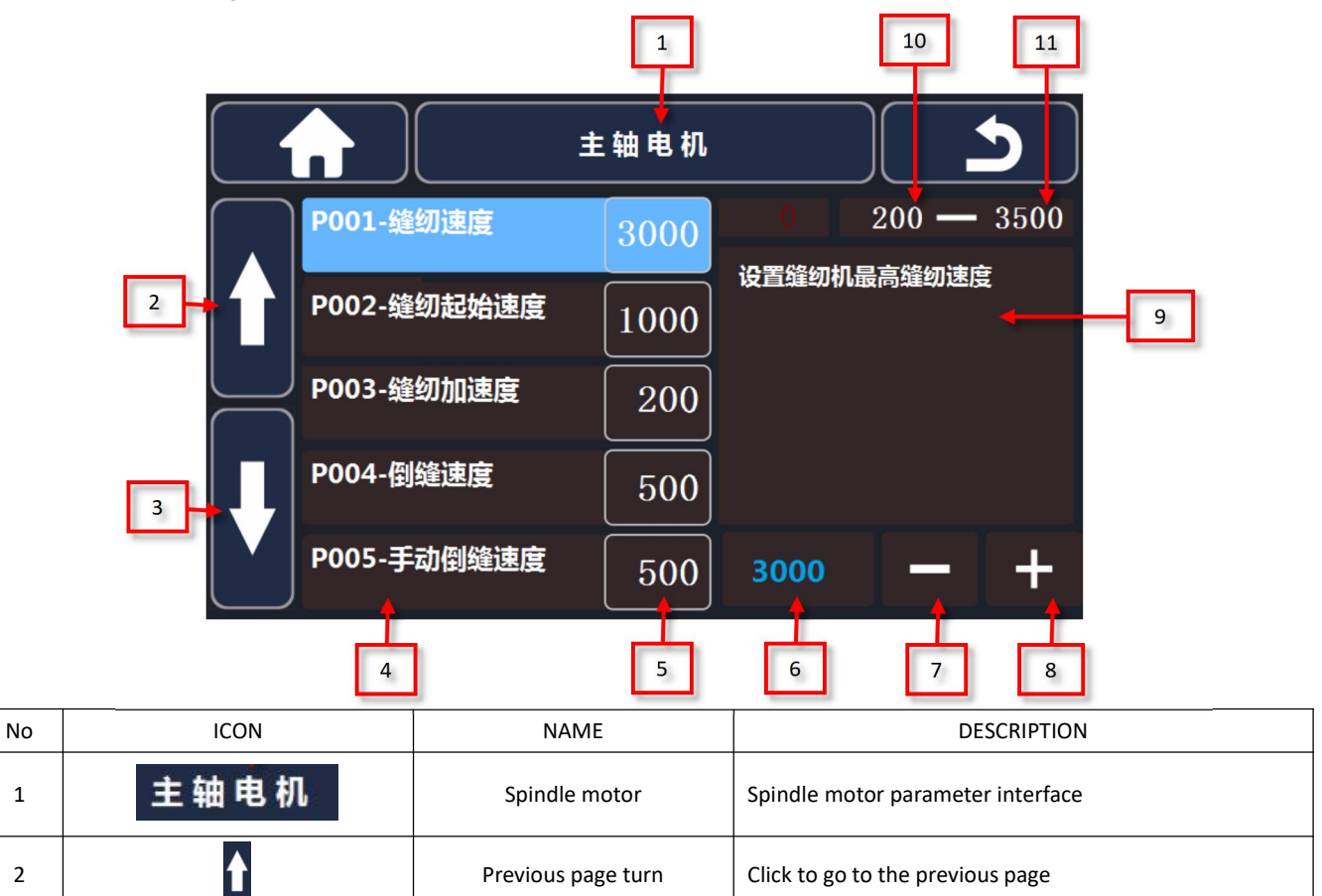

| 3  | Ŧ                        | Next page turn                     | Click to go to the next page                                                              |
|----|--------------------------|------------------------------------|-------------------------------------------------------------------------------------------|
| 4  | P001-延約速度<br>P002-缝纫起始速度 | Parameter name                     | Clicking the parameter name can view parameter descriptions and set parameters            |
| 5  | 3000                     | Parameter value                    | Click the parameter value can directly set the parameter                                  |
| 6  | 3000                     | Current setting parameter value    | Show the current setting parameter value                                                  |
| 7  | —                        | Adjust the current parameter minus | Reduce the speed of current regulating parameters                                         |
| 8  | +                        | Adjust the current parameter plus  | Increase the speed of current adjustment parameters                                       |
| 9  | 设置缝纫机最高缝纫速度              | Parameter Description              | Current parameter description and setting method, click the middle position to turn pages |
| 10 | 200                      | Maximum value of current parameter | Set the maximum sewing speed in the sewing speed range                                    |
| 11 | 3500                     | Minimum value of current parameter | Set the minimum sewing speed in the sewing speed range                                    |

## 10. Restore parameter

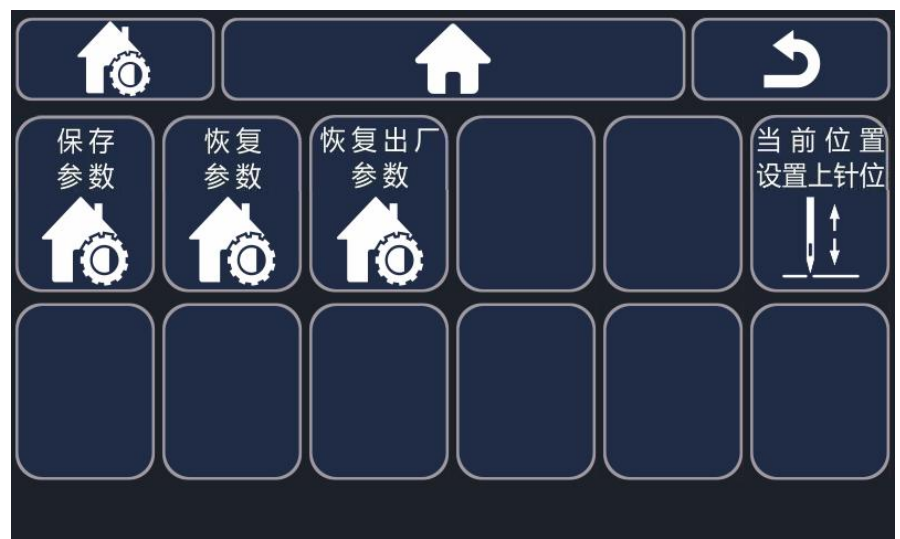

| No | ICON                   | NAME                                                     | DESCRIPTION                                                                                                    |
|----|------------------------|----------------------------------------------------------|----------------------------------------------------------------------------------------------------|
| 1  | 保存参数                   | Save the parameter                                       | Save the current user parameter                                                                                                    |
| 2  | 恢复参数                   | Restore the parameter                                    | Restore previously saved user parameters                                                                                                    |
| 3  | 恢复出广参数                 | Restore factory parameters                               | Restore original factory parameters                                                                                                    |
| 4  | 当前位曾<br>设置上\$H位<br>、↓↓ | Set the upper needle position<br>at the current position | Click this button after manually turning the machine to<br>the upper needle position to set the current mechanical<br>position as the upper needle position |